## Umstellung von chipTAN optisch auf chipTAN-QR für Starmoney 13

## Sie haben einen neuen TAN Generator?

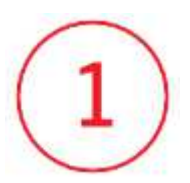

Starten Sie Starmoney und melden Sie sich wie gewohnt in Ihrer Datenbank an.

## Änderung TAN-Verfahren

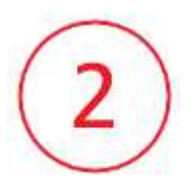

Wechseln Sie auf "**Konten**" und wählen Sie Ihr erstes Konto der Kreissparkasse Traunstein –Trostberg mit einem Doppelklick aus.

In der Folgemaske wechseln Sie bitte in den Reiter "HBCI mit PIN/TAN"

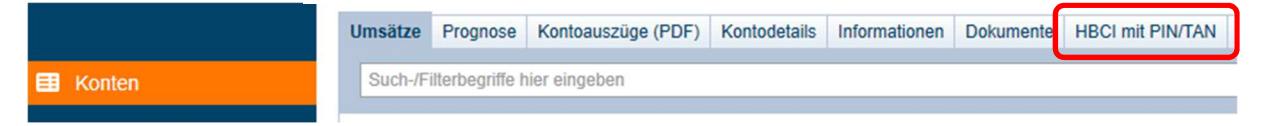

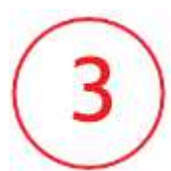

Ändern Sie in dieser Maske die Einstellung beim TAN-Verfahren über die Klappleiste auf chipTAN-QR (913).

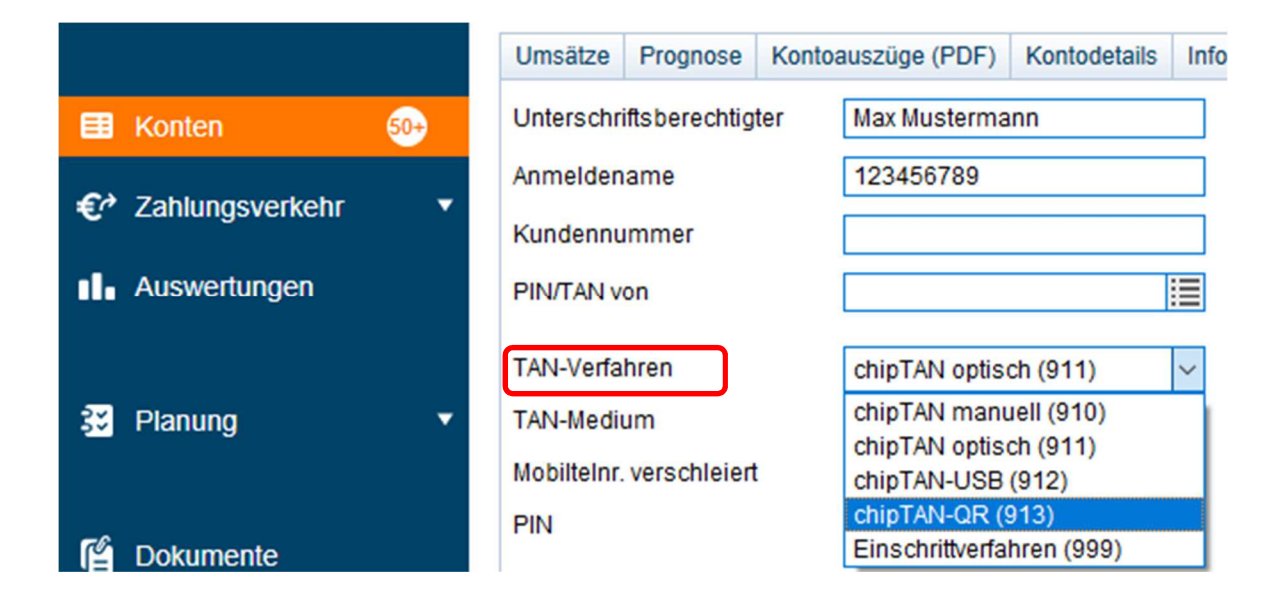

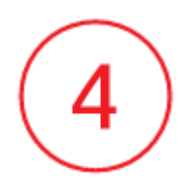

Bestätigen Sie den Hinweis für die Änderung der Einstellung über den Button **OK.** 

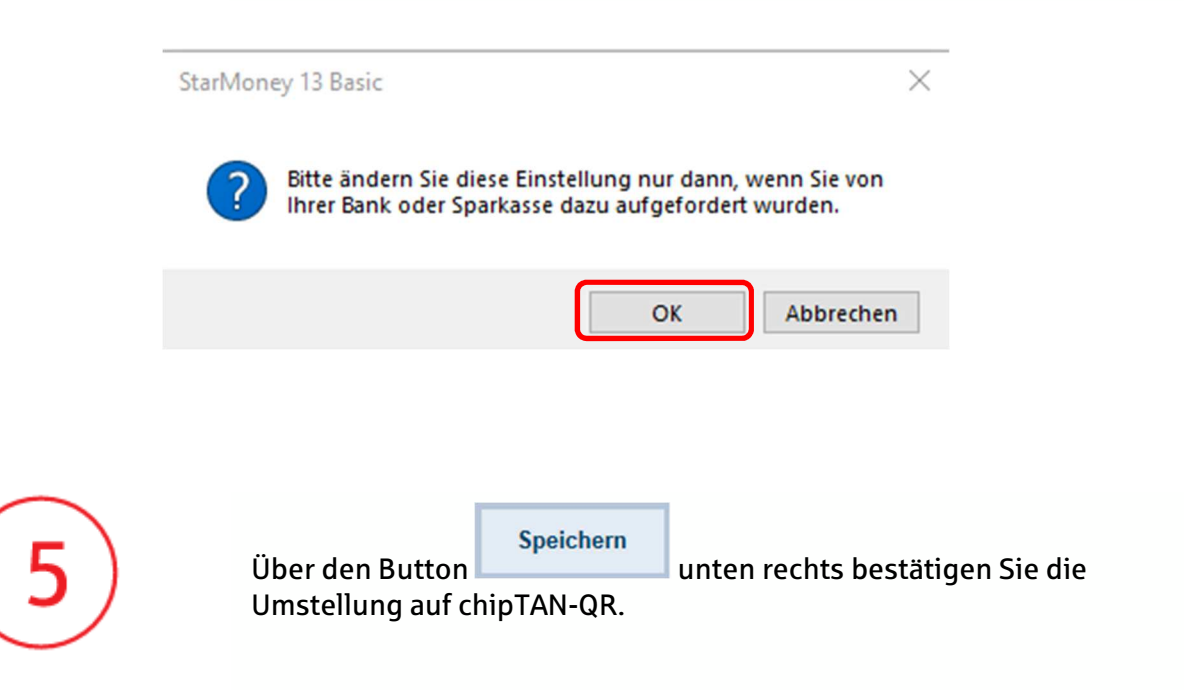